# Payroll Services Assigning a Proxy

## July 1, 2019

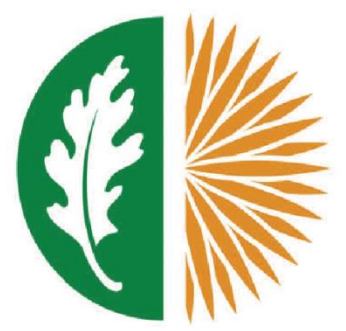

## West Valley - Mission

Community College District

## Assigning a Proxy (Backup Approver) in SSB

#### What is a Proxy?

A Proxy is the individual designated by the Approver in the system to act on his/her behalf to update, change, return, or approve the Time Sheet submitted by an Employee. If you have been designated as a Proxy for an Approver, you will be able to modify, return, and approve Time Sheets on behalf of that Approver. As a general rule, a Proxy's position should be at the same level or higher than the Approver.

Approvers are responsible for setting up their own Proxies within Banner Web Time Entry. Each Approver must have one or more Proxies who can approve Time Sheets in their absence. The responsibility of the Proxy is to verify hours worked are correct and accurate. The Proxy must be a Full-Time Employee at the same level or higher than the Approver.

#### Why set-up a Proxy?

It is important that your Proxy(s) know they have been authorized to be your Proxy in the event you are absent the day that Time Sheets must be approved. You should also advise your Employees of who your Proxy is to assure them that their Time Sheets will be approved in a timely manner and who they need to contact if they realize they have made an error on their Time Sheet.

## Logging into the System

1.) Go to <u>https://inb-prod.ec.wvm.edu:8500/</u> and select <u>PROD</u>. This instance allows users to play with data outside of the live instance.

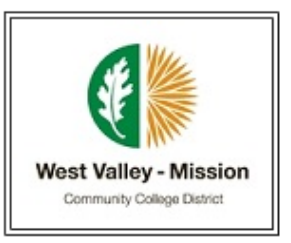

### Ellucian Banner Links page

All pages are best viewed with 1024 x 768

| Internet Native Banner (INB) | Self Service Banner (SSB)  |
|------------------------------|----------------------------|
| Production Database [PROD]   | Production Database [PROD] |

#### 2.) Select Login to College Web Services below.

#### West Valley - Mission Portal

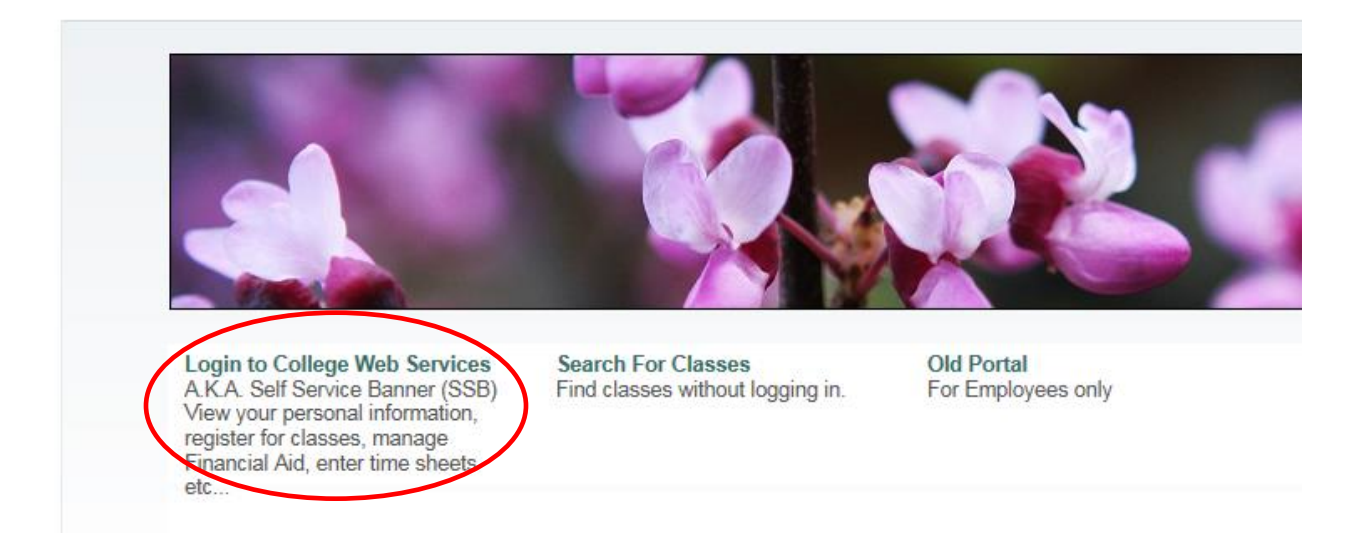

3.) Sign in using your G Number and password. Your password is your birthday (mmddyy) or last 6 digits of your G Number if it's your first time signing in. The system will prompt you to change your password if it is your first time signing in.

| User                                                               | Login                                                                                                    |
|--------------------------------------------------------------------|----------------------------------------------------------------------------------------------------|
| New Studen<br>Enter the Col<br>received fron                       | ts:<br>llege ID#(User ID) provided in the email you<br>n the college after applying.                          |
| Continuing<br>New College<br>former id nun<br>For example:         | Students:<br>ID#(User ID) is "G" + "0" (the number) + your<br>nber.<br>: G01234567                            |
| User ID is ca                                                      | ase-sensitive                                                                                                 |
| Password:<br>The Passwor<br>College ID#<br>This passwor<br>portal. | rd(Pin) is your birthday <i>mmddyy</i> or last 6 digits of<br>rd will be separate from your password on MyWVM |
| First time lo<br>You will be p<br>secret questi                    | gging in:<br>rompted to change your password and create a<br>on.                                              |
| For problem<br>I.S. Help Des<br>WVC AR: 40<br>MC Welcome           | <b>is logging in contact:</b><br>sk: 408-741-2696<br>8-741-2001<br>e Center: 408-855-5007                     |
| This site is n                                                     | ot compatible with the Microsoft Edge browser                                                                 |
|                                                                    |                                                                                                    |
| User ID:                                                           |                                                                                                    |
| PIN:                                                               |                                                                                                    |
|                                                                    | Login Forgot PIN?                                                                                             |

1. Click on **Proxy Set Up** to assign a Proxy.

|                            | My Choice |
|----------------------------|-----------|
| Access my Time Sheet:      | 0         |
| Access my Leave Report:    | 0         |
| Access my Leave Request:   | 0         |
| Approve or Acknowledge Tim | e: 💿      |
| Approve All Departments:   |           |
| Act as Proxy:              | Self 🗸    |
| Act as Superuser:          |           |
| Select                     |           |

 Use the drop down menu to select your Proxy. Click the <u>Add</u> check box and click <u>Save</u>.

Proxy Set Up

Home > Proxy Set Up

|                         | $\cap$    |
|-------------------------|-----------|
| Name                    | Add Remov |
| Susan E Hutton, SHUTTON |           |
| Niall Adler, NADLER     | ✓ □       |
| Save                    |           |
|                         |           |
|                         |           |

- 3. Repeat step #2 to add an additional Proxy, or click the **<u>Remove</u>** check box to remove an existing Proxy.
- 4. If the Proxy's name is not available in the drop down box, contact IS-Help Desk.

Note: If there are no timesheets in the approval queue, this option will not appear. Go to NTRPROX in INB (Banner) to add proxy.

## Assigning a Proxy (Backup Approver) in INB

1. Log into INB and go to NTRPROX to add proxy to your WTE approval queue.

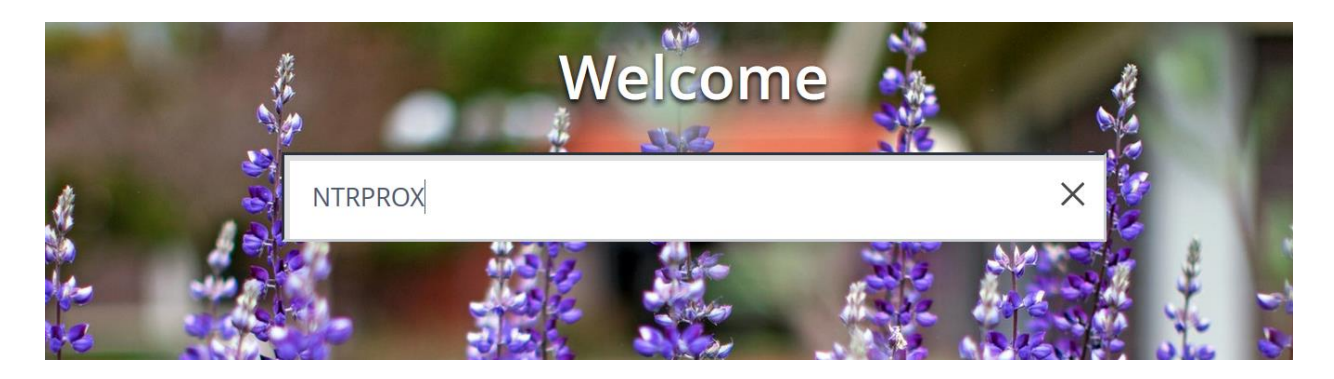

 Enter your ID (First name initial and last name – BPAP) and click on Go. Select <u>Other Modules tab</u> to see proxy screen. Enter ID for the proxy (First name initial and last name)

|   | User ID:            | BPAP          |                            |          |        | Start O | ver      |
|---|---------------------|---------------|----------------------------|----------|--------|---------|----------|
|   | Electronic Approval | Other Modules |                            |          |        |         |          |
|   | * PROXY             |               |                            | 🛨 Insert | Delete | Га Сору | 🕄 Filter |
|   | Proxy ID *          |               | Description                | Admin ID |        |         |          |
| ( | KMACEARI ANE        |               | Karen Elizabeth Macfarlane |          |        |         |          |
|   |                     |               |                            |          |        |         |          |

3. Click on the three dots- Proxy Modules

| User ID: BPAP Betty Den | nys Pap         |                            |
|-------------------------|-----------------|----------------------------|
| Electronic Approval Ot  | her Modules     |                            |
| PROXY                   |                 |                            |
| Proxy ID *              |                 | Proxy ID Name              |
| KMACFARLANE             |                 | Karen Elizabeth Macfarlane |
| K ◀ 1 of 1 ► N          | 7 🔽 Per Page    |                            |
| PROXY MODULES           |                 |                            |
| Modules                 | Modules Descrip | tion                       |
|                         |                 |                            |
| ◀ 1 of 1 ► ►            | 5 🗸 Per Page    |                            |
|                         |                 |                            |

×

#### 4. Select TIME – Time Entry and click on OK Proxy Module Code Validation (NTVPRXM)

| Criteria Q |                      |               |  |  |
|------------|----------------------|---------------|--|--|
| Code       | Description          | Activity Date |  |  |
| EFFORT     | Effort Certification | 02/03/2010    |  |  |
| LABOR      | Labor Redistribution | 02/03/2010    |  |  |
| LEAVE      | Leave Report         | 06/22/2015    |  |  |
| PDESC      | Position Description | 02/20/2016    |  |  |
| TIME       | Time Entry           | 02/03/2010    |  |  |
| K < 1 of   | 1 N 10 Per Page      | Record 5 of 5 |  |  |
|            |                      | Cancel        |  |  |

5. Save record and exit screen by clicking on Start Over.

| User ID: BPAP Betty | / Dennys Pap        |                            |          | Start Over    |
|---------------------|---------------------|----------------------------|----------|---------------|
| Electronic Approval | Other Modules       |                            |          |               |
| PROXY               |                     |                            | 8        |               |
| Proxy ID *          |                     | Proxy ID Name              | Admin ID |               |
| KMACFARLANE         |                     | Karen Elizabeth Macfarlane |          |               |
| <                   |                     |                            |          | >             |
|                     |                     | Per Page                   |          | Record 1 of 1 |
| PROXY MODULES       |                     |                            | 0        |               |
| Modules I           | Modules Description |                            |          |               |
| TIME                | Time Entry          |                            |          |               |
| 🔰 🛋 📋 of 1 🕨 🛛      | 5 🗸                 | Per Page                   |          | Record 1 of 1 |
|                     |                     |                            |          | SAV           |